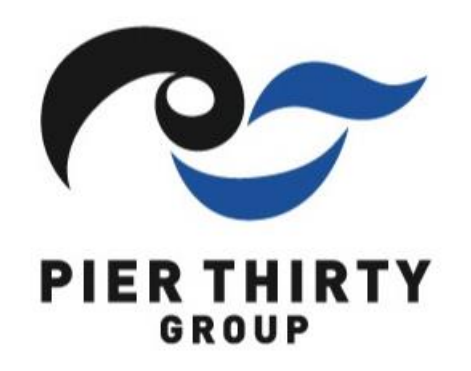

## 新受発注Gulf-EDIシステム 本番サイト接続方法

## 2023年2月10日(金) 初版 株式会社ピアーサーティー

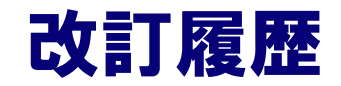

| 版数 | 発行日        | 改訂履歴 |
|----|------------|------|
| 初版 | 2023年2月10日 | 初版発行 |
|    |            |      |

## 新受発注Gulf-EDIシステム 本番サイト接続方法

接続先URL https://pier30.gjw.ne.jp/edistart.html

①上記、接続先URLをコピーして下さい。

②Google Chromeのアドレスバーに①でコピーした接続先URLを貼り付けします。

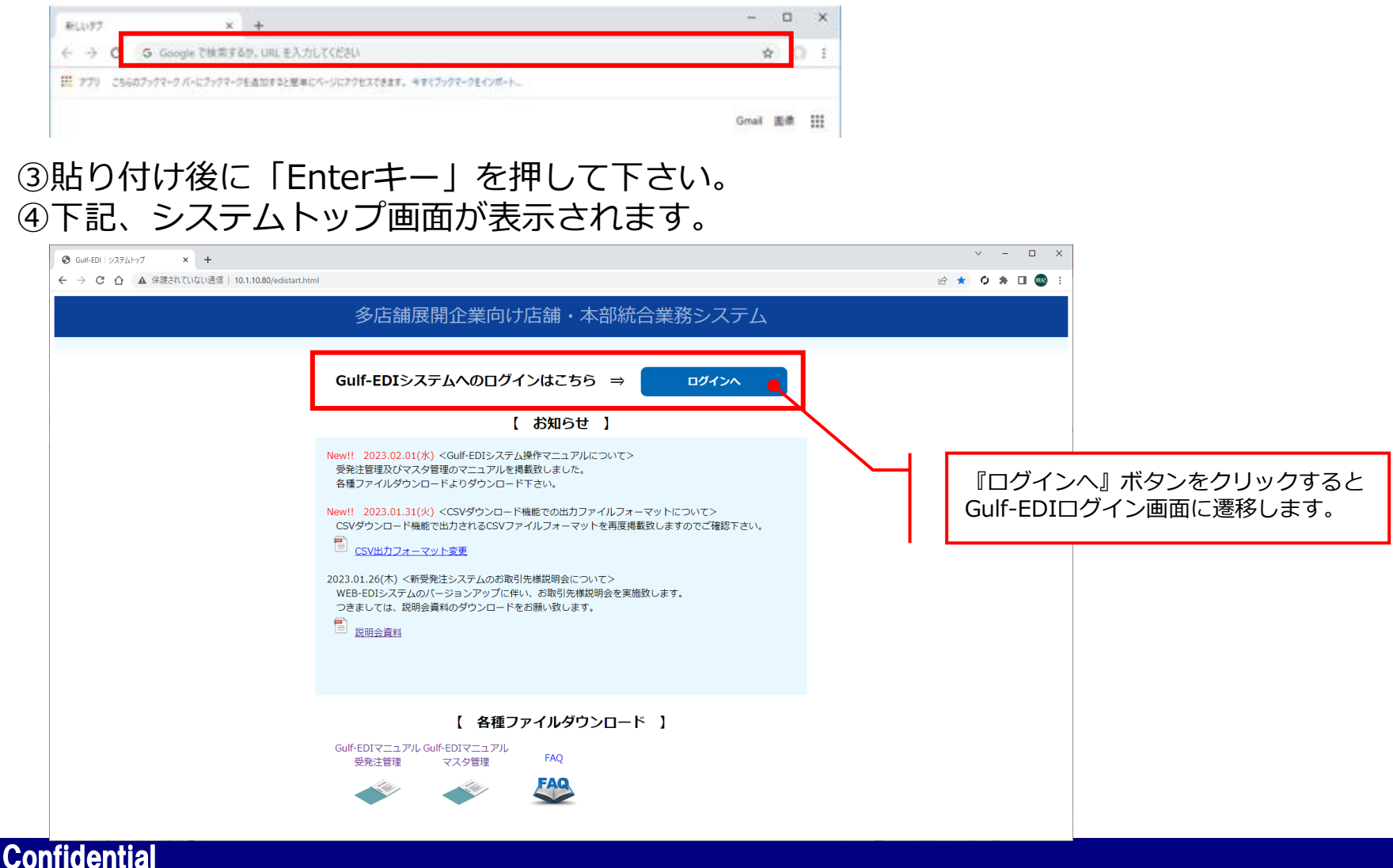